## Úkol č.7

## Úprava fotografie – používání filtrů.

- Ze stránek školy si stáhneme do své pracovní složky obrázky k této lekci (obrázek pracovní plochy). V této lekci si ukážeme, jak pomocí nástroje Filtr v programu Gimp změnit výsledný vzhled obrázku nebo fotky. Této metody můžete využít při úpravě fotografií.
- Otevřeme si obrázek v programu Gimp. Klikneme na záložku Filtry. Otevře se nám nabídka s filtry, které lze použít pro úpravu obrázku. Filtrů je velké množství, proto si ukáže jen některé z nich. Nejdříve zkusíme záložku Světlo a stín a filtr Odlesk ojektivu.

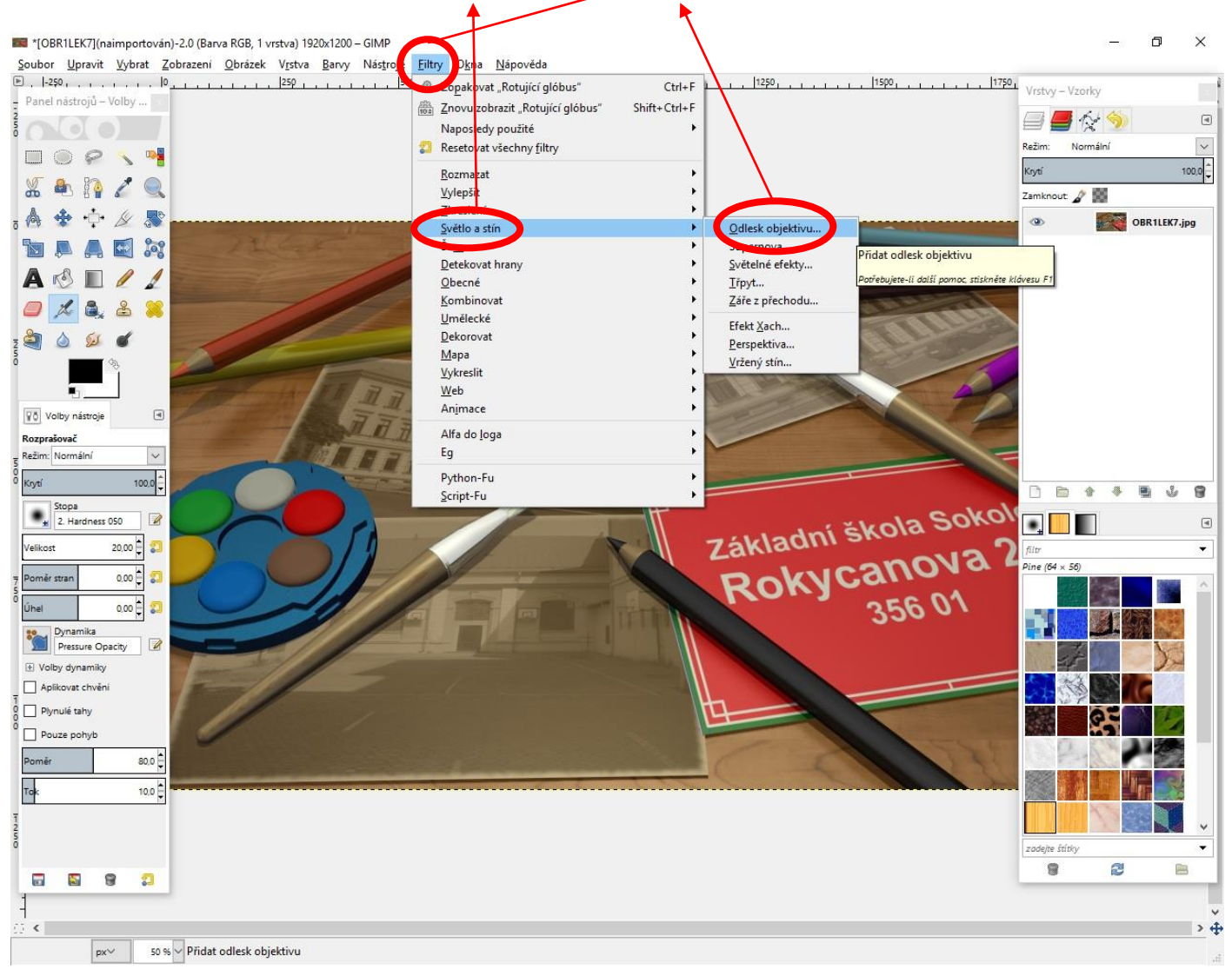

3. U každého filtru se nám objeví tabulka s jeho parametry. Zde můžeme posouvat odleskem z fotoaparátu do pozice, kde se nám bude zdát pro náš obrázek nejlepší. Po výběru místa akci potvrdíme klepnutím na Budiž.

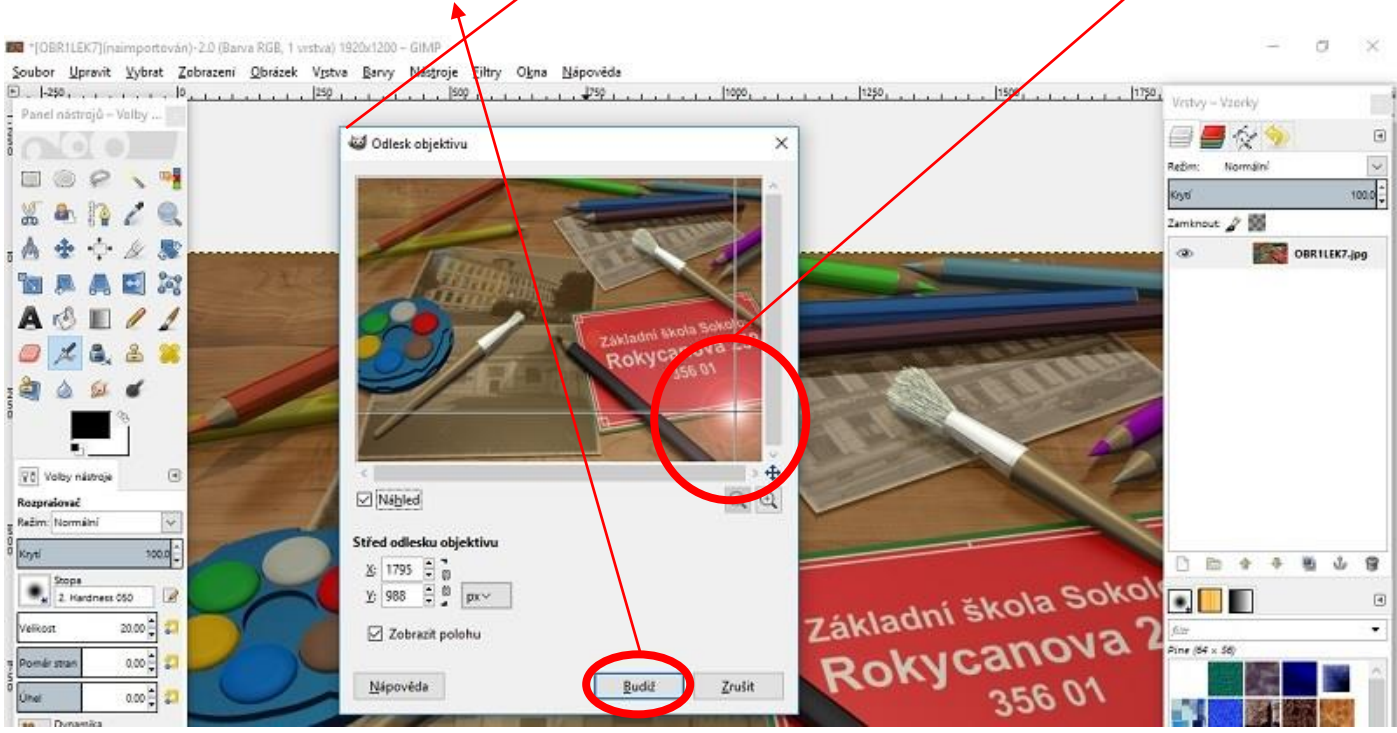

- **TIP**: Pokud se nám filtr nelíbí, použijeme k návratu k původnímu obrázku klávesovou zkratku Ctrl Z. Na jeden obrázek můžete použít i několik filtrů.
  - 4. Ukážeme si ještě jeden z mnoha filtrů. Filtr z nabídky Dekorovat, Stará fotografie.

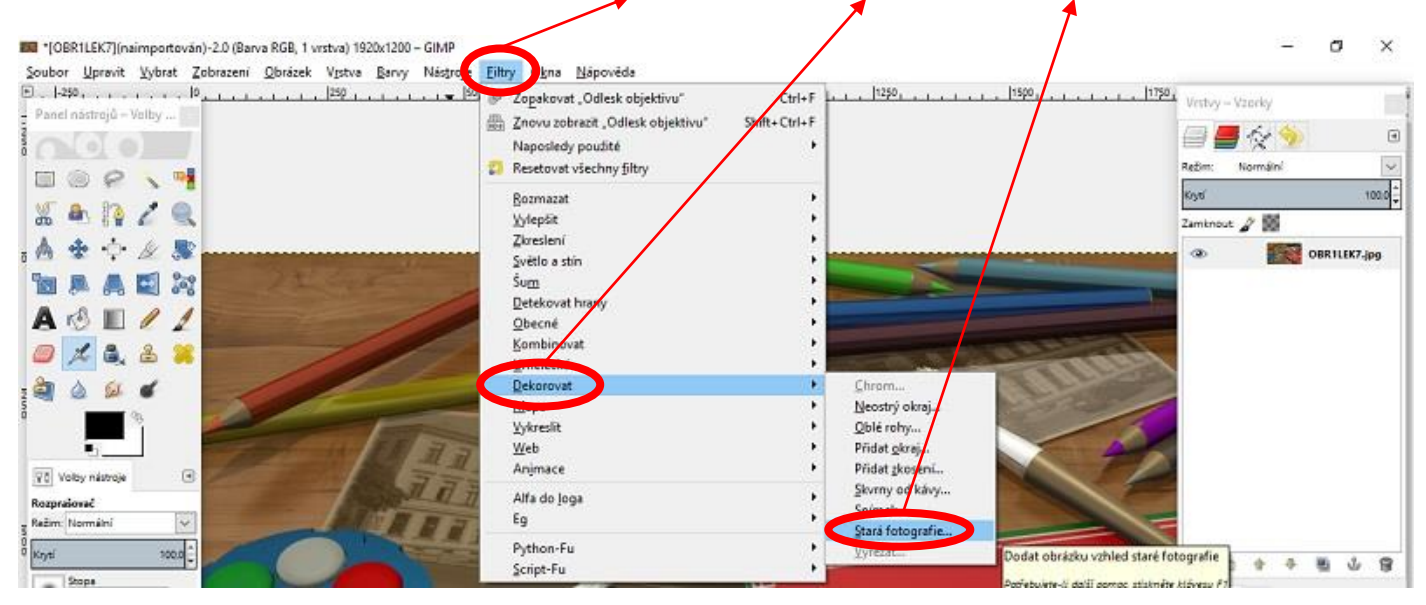

Tímto způsobem můžeme objevovat další filtry, které budou pro náš obrázek zajímavé.

## Úkol na závěr :

V tomto návodu jsme se naučili použít filtr na obrázek. Získané dovednosti využijeme v další práci, která bude hodnocena.

Ze stránek školy si stáhni obrázky k tomuto cvičení. Na obrázku vidíš zebru. Využij znalosti z předchozího cvičení a uprav fotografii pomocí filtru tak, aby obrázek vypadal jako malba a obsahoval vhodný okraj. Obrázek pojmenuj ve tvaru **jméno\_filtr.JPG** a zašli ho k ohodnoceni.